## 施設基準登録操作方法(自動算定設定)

① 業務メニュー「91マスタ登録」→「システム管理マスタ101」の順に進みます。

管理コード欄に「1006」を入力し、Enter を押下します。

(有効開始日や選択番号は医療機関によって異なります。4月1日から新たな設定を登録しますので、既にある選択番号については、R5.3.31で有効年月日を終了させ、新たな開始 有効年月日(R5.4.1~)で登録を行います。

| (W01)システム管理 | 里情報設定 - 医療法人 オルカ病院 [ | uketuke1]  |            |                                                 |                   |                                                      | -  |    | × |
|-------------|----------------------|------------|------------|-------------------------------------------------|-------------------|------------------------------------------------------|----|----|---|
|             |                      |            |            |                                                 |                   |                                                      |    |    |   |
|             | 管理コード                | 1006 施設基準情 | 報          | 番号 有効<br>001 000000<br>002 R 3.10<br>003 R 4.4. | 開始年月日<br>000<br>1 | 有効終了年 <i>,</i><br>R 3. 9.30<br>R 4. 3.31<br>99999999 | 10 |    |   |
|             | 選択番号                 | 3          |            |                                                 |                   |                                                      |    |    |   |
|             | 有効年月日                | R 4. 4. 1  | ~ 99999999 |                                                 |                   |                                                      |    |    |   |
|             |                      |            |            |                                                 |                   |                                                      |    |    |   |
|             |                      |            |            |                                                 |                   |                                                      |    |    |   |
|             |                      |            |            |                                                 |                   |                                                      |    |    |   |
|             |                      |            |            |                                                 |                   |                                                      |    |    |   |
|             |                      |            |            |                                                 |                   |                                                      |    |    |   |
|             |                      |            |            | <                                               |                   |                                                      | >  |    |   |
|             |                      |            |            |                                                 |                   |                                                      |    |    |   |
|             |                      |            |            |                                                 |                   |                                                      |    |    |   |
|             |                      |            |            |                                                 |                   |                                                      |    |    |   |
|             |                      |            |            |                                                 |                   |                                                      |    |    |   |
| 戻る          | クリア 前回CD             |            |            |                                                 |                   |                                                      |    | 確定 |   |

- ③ 下画面が表示されましたら、「選択コード」欄に設定番号を入力し Enter を押します。
  (画面下部「前頁」「次頁」ボタンで一覧の確認、診療行為コードでの検索も可能です)
  例)
  - 993: 医薬品安定供給問題特例措置(自動算定)

自動算定を行いたい項目の「フラグ」欄に「1」を入力下さい。

| (W03)システム管理情報 - 施設基準情報設定 - ポップ・クリエイション医院 [uketuke1]                       | - |    | × |
|---------------------------------------------------------------------------|---|----|---|
| ≪有効分≫ 有効期間R 4.8.1 ~ 999999999                                             |   |    |   |
| コー… 施設基準 フラグ フラグ                                                          |   |    |   |
| 0882 医療観察精神科作業療法 0                                                        |   |    |   |
| 0883 医療観察精神科ディ・ケア「大規模なもの」      0                                          |   |    |   |
| <b>0884</b> 医療観察精神科デイ・ケア「小規模なもの」<br>0                                     |   |    |   |
| 0885 医療観察精神科ナイト・ケア      0                                                 |   |    |   |
| 0886 医療観察精神科デイ・ナイト・ケア      0                                              |   |    |   |
| 0887 医療観察精神科ショート・ケア「大規模なもの」 0                                             |   |    |   |
| 0888 医療観察精神科ショート・ケア「小規模なもの」 0                                             |   |    |   |
| 0889 通院对象者社会復帰体制储化加算 0                                                    |   |    |   |
| 0891 医療観察治療抵抗性統合失調症治療指導官理科 0                                              |   |    |   |
| 0896  医療観察認知療法・認知性制療法ロ  0                                                 |   |    |   |
|                                                                           |   |    |   |
|                                                                           |   |    |   |
|                                                                           |   |    |   |
| <b>0901</b> 医療観察依存症集団療法(アルコール依存症)                                         |   |    |   |
| 0993 医薬品安定供給問題特例措置(自動算定)                                                  |   |    |   |
| 0994 外来感染対策向上加算(自動算定) 0                                                   |   |    |   |
|                                                                           |   |    |   |
| 0996 サーベイランス強化加算(自動算定) 0                                                  |   |    |   |
| 0997      感染症対策実施加算(自動算定)      0                                          |   |    |   |
| 0998 乳幼児感染や防策加算(目動算定)<br>00000 大広(2000 - 10 - 10 - 10 - 10 - 10 - 10 - 10 |   |    |   |
| 0999 (4) (2) (1) (1) (1) (1) (1) (1) (1) (1) (1) (1                       |   |    |   |
|                                                                           |   |    |   |
|                                                                           |   |    |   |
|                                                                           | _ |    |   |
|                                                                           |   |    |   |
|                                                                           |   |    |   |
|                                                                           |   |    |   |
|                                                                           |   |    |   |
| 施設基                                                                       |   |    |   |
| 逓減対象施設…                                                                   |   |    |   |
| 戻る クリア 削除 ← 前頁 次頁 → 選択コード 設定分                                             |   | 確定 |   |

④ 入力後は「F12確定」より情報の登録を行って下さい。 作業は以上です。